# Tutoria Fertility app

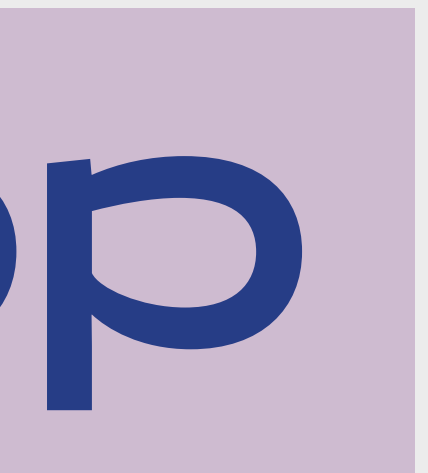

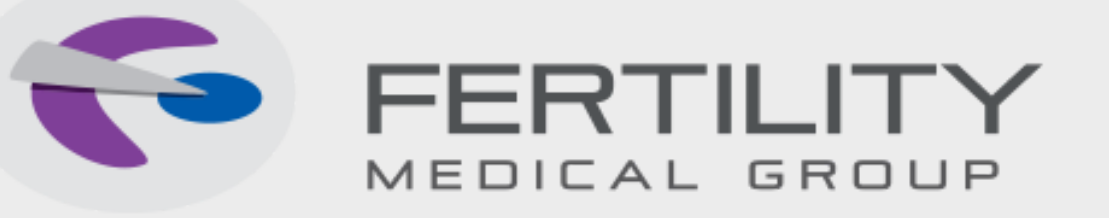

## Objetivo

Desenvolvemos o Fertility App com o intuito de facilitar o acompanhamento do seu tratamento no dia a dia.

Para explorar todas as funcionalidades do aplicativo siga este passo a passo.

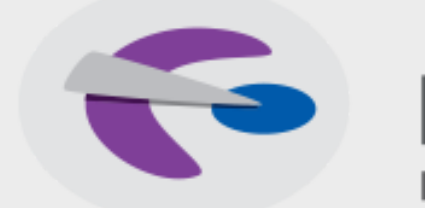

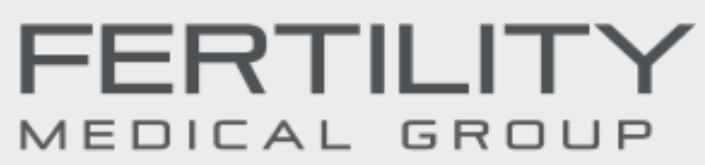

- Baixe o aplicativo na App Store (Dispositivos IOS) ou na Play Store (Dispositivos Android)

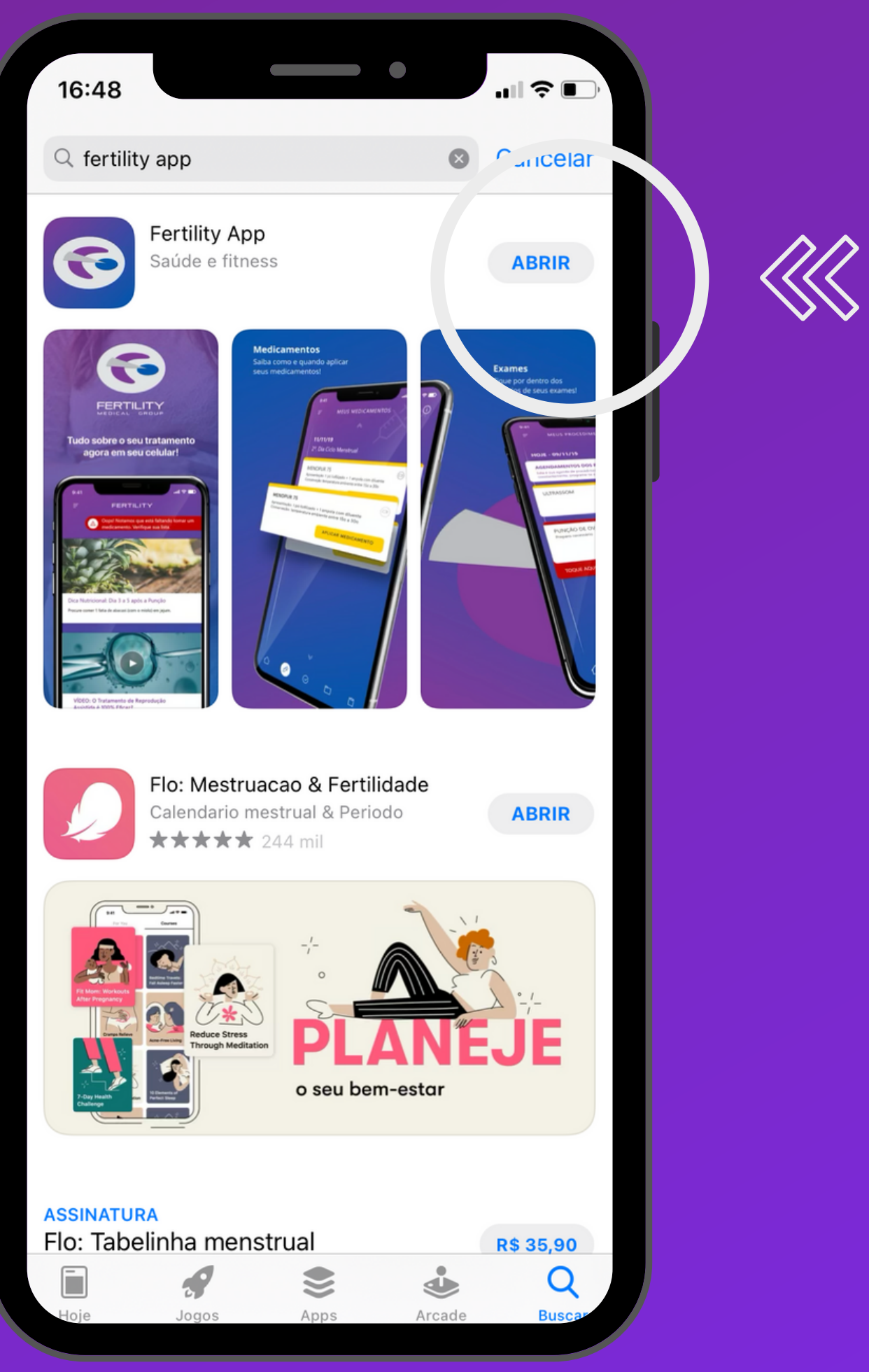

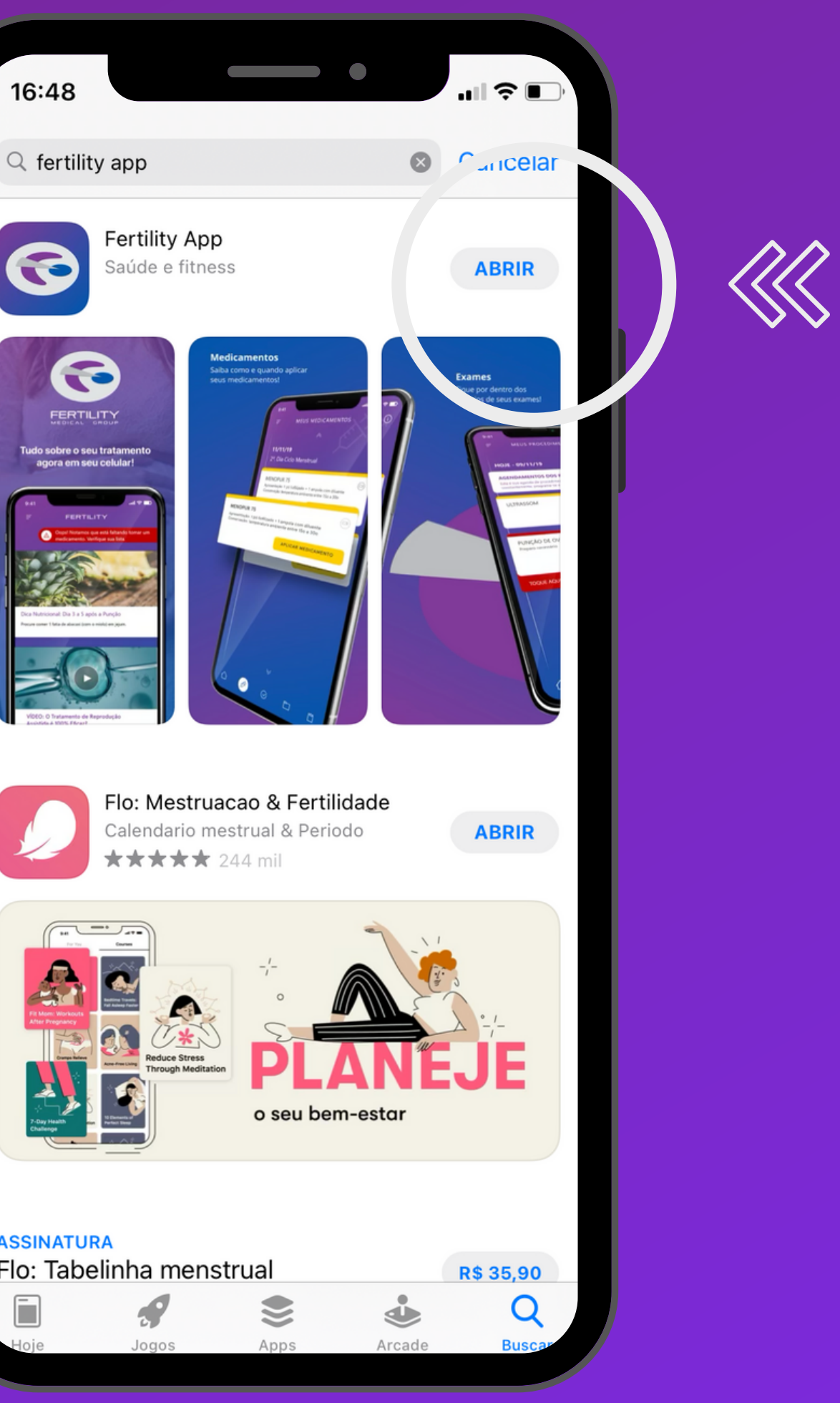

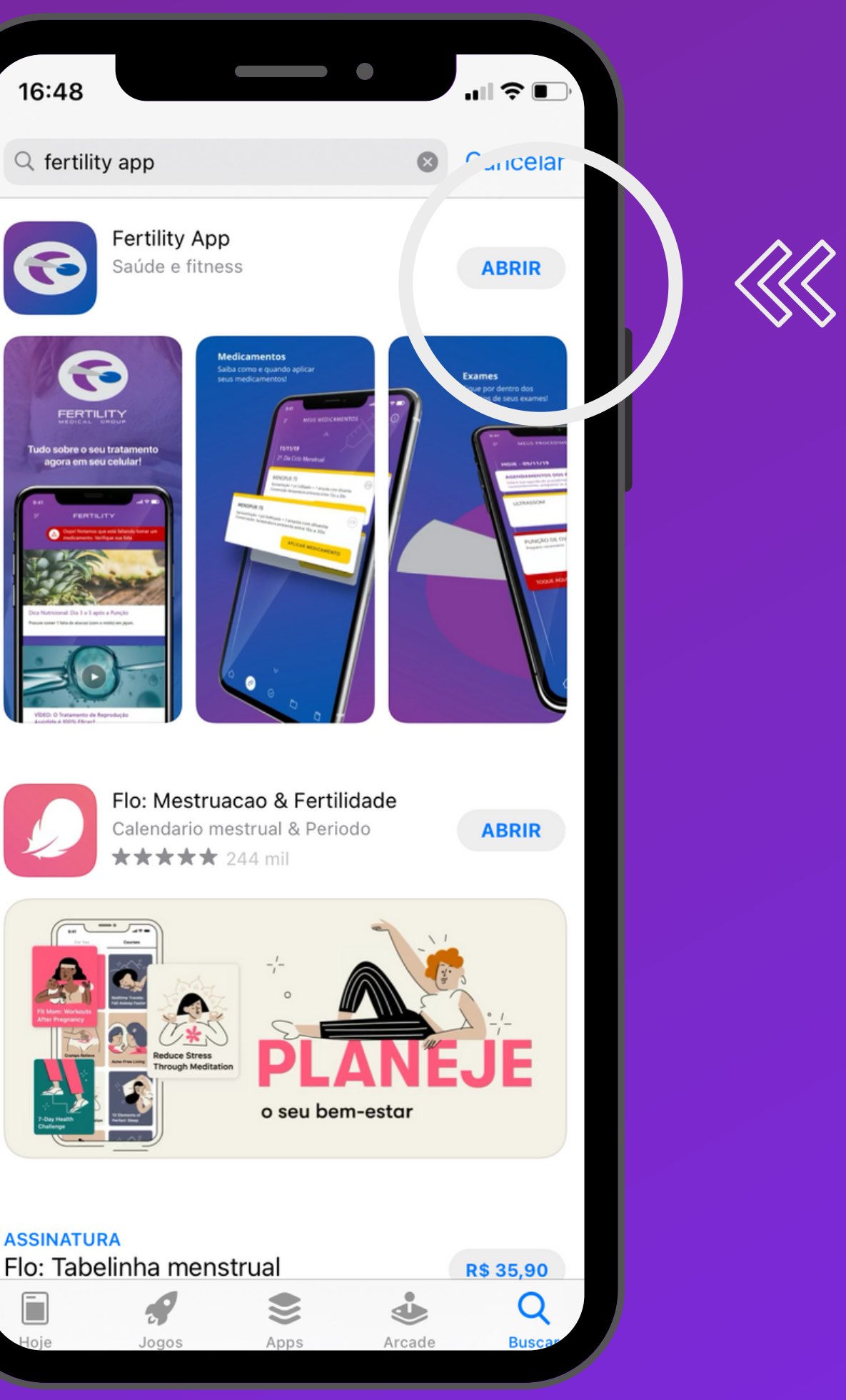

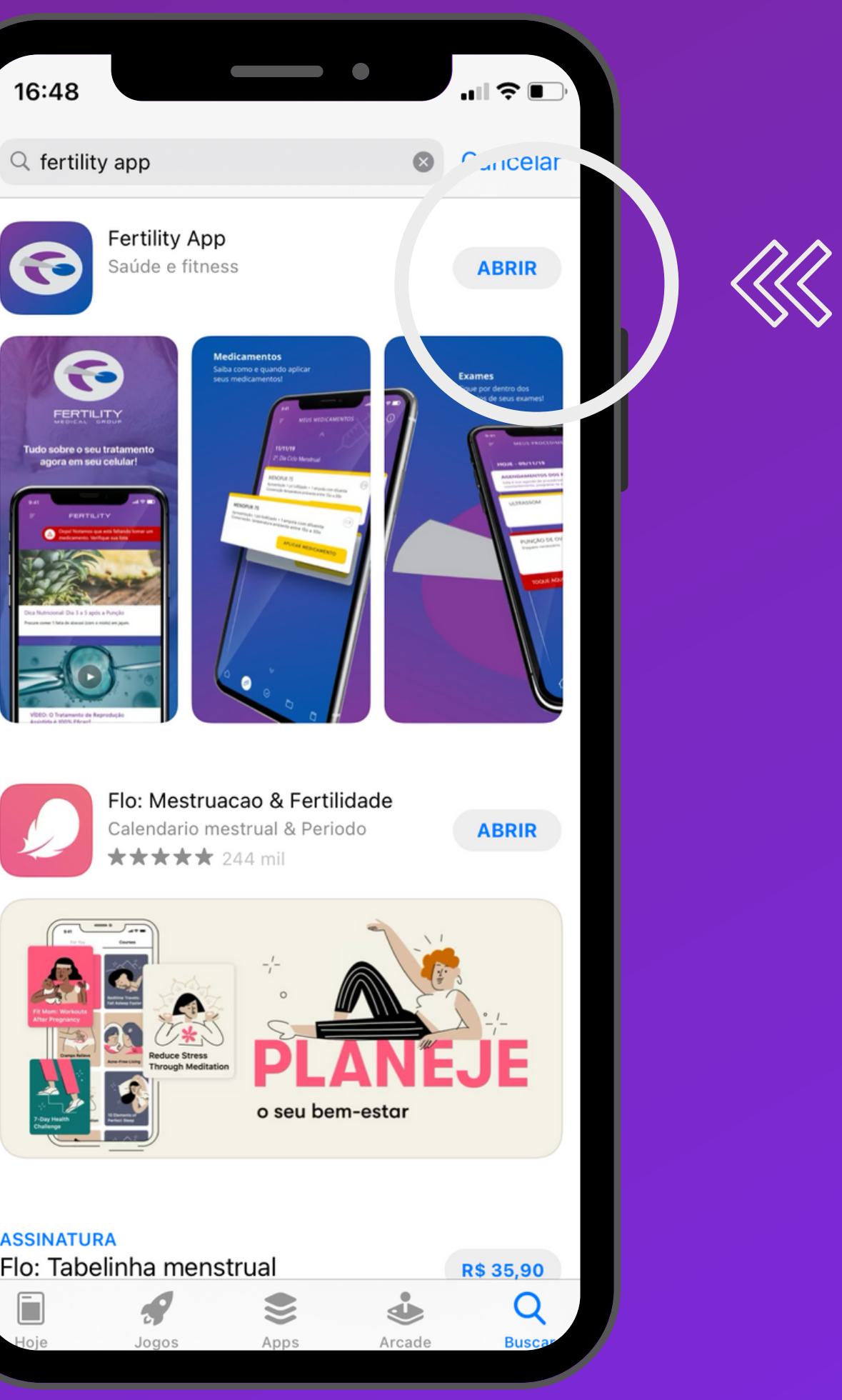

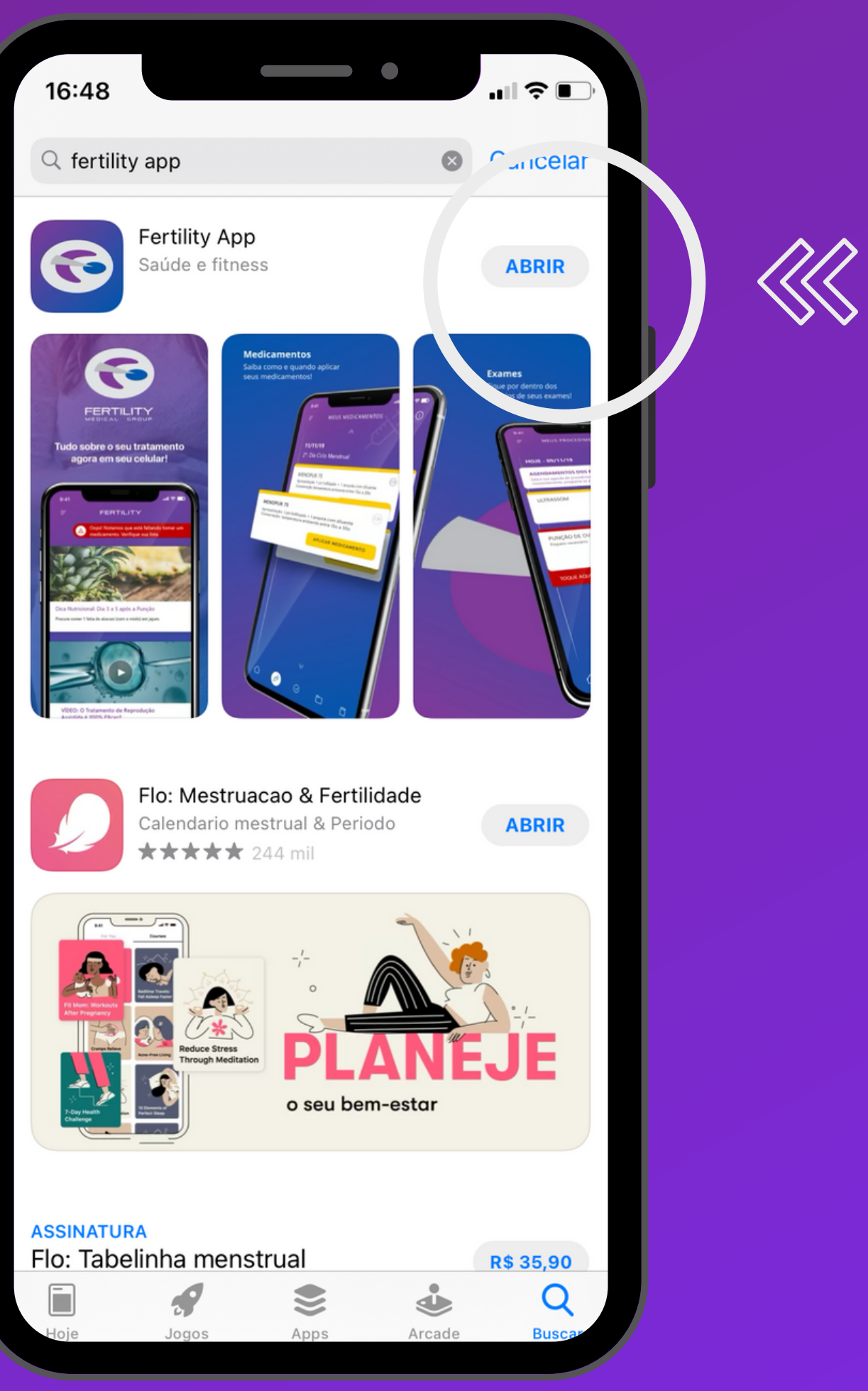

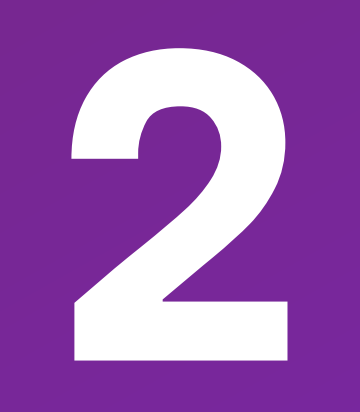

- Permita que o app te envie notificações para melhor aproveitamento das funções

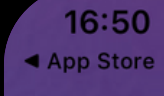

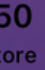

#### **MEDICAMENTOS**

Controle seus medicamentos e receba alertas

MEUS MEDICAMENTOS

### "Fertility" Deseja Enviar Notificações

As notificações podem inclus alertas, sons e avisos nos ícoros, os quais alertas, podem ser configurar os nos Ajustes.

Não Permitir

Permitir

#### 

PULAR

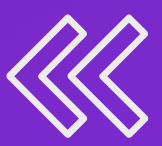

- Clique nos lugares sinalizados para conhecer as principais funções do app

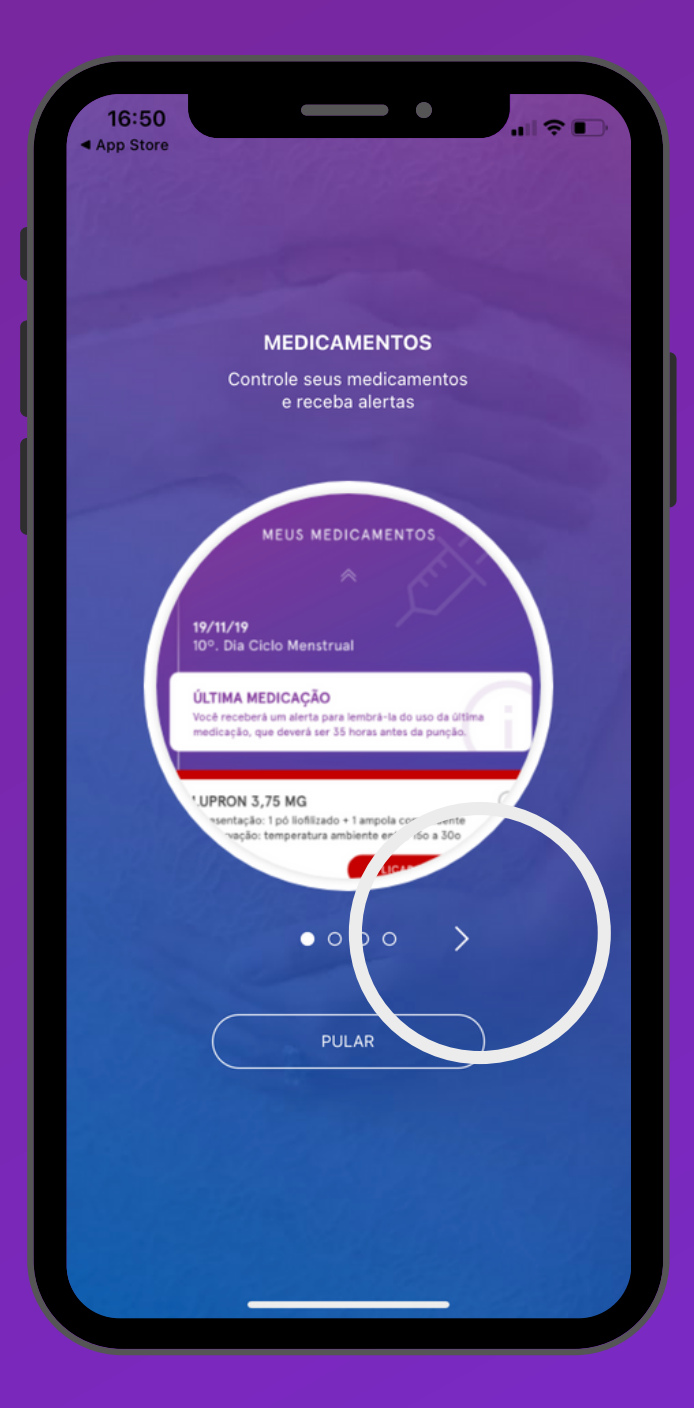

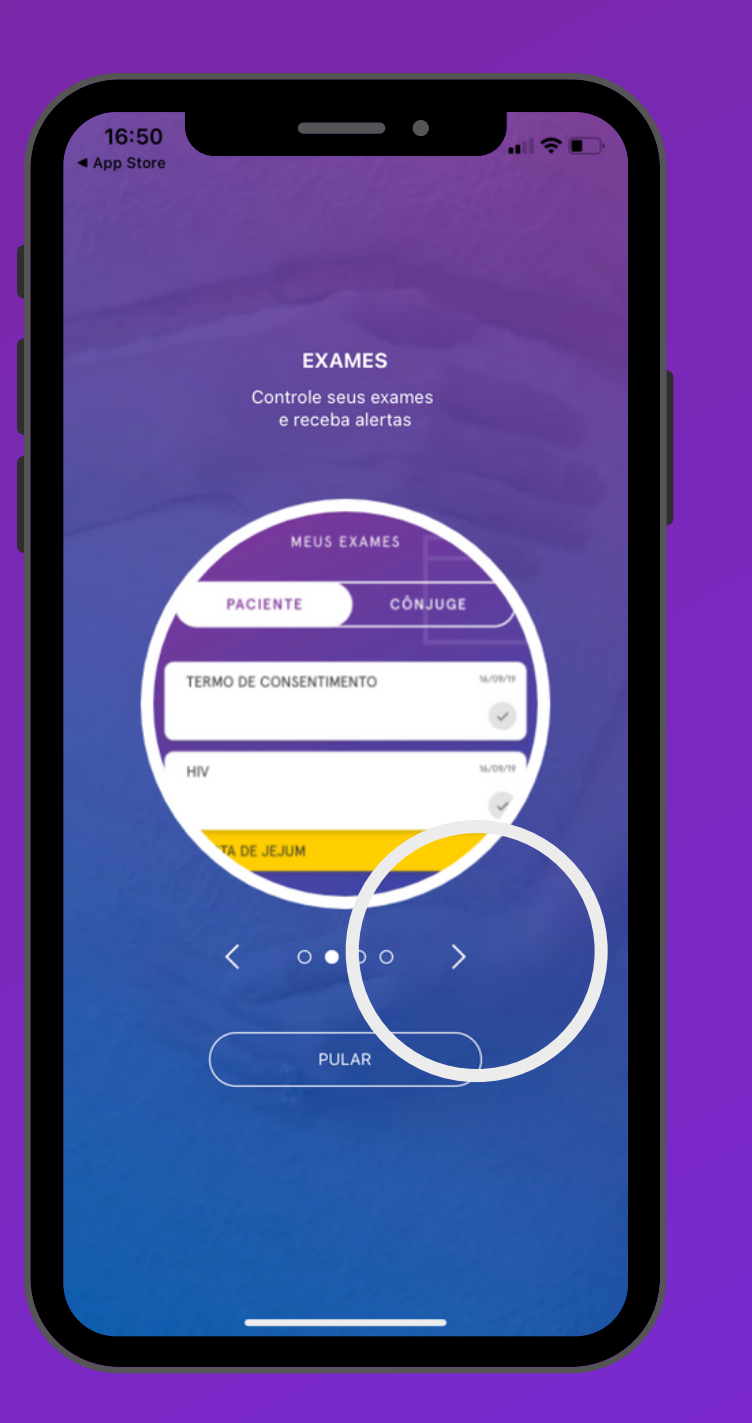

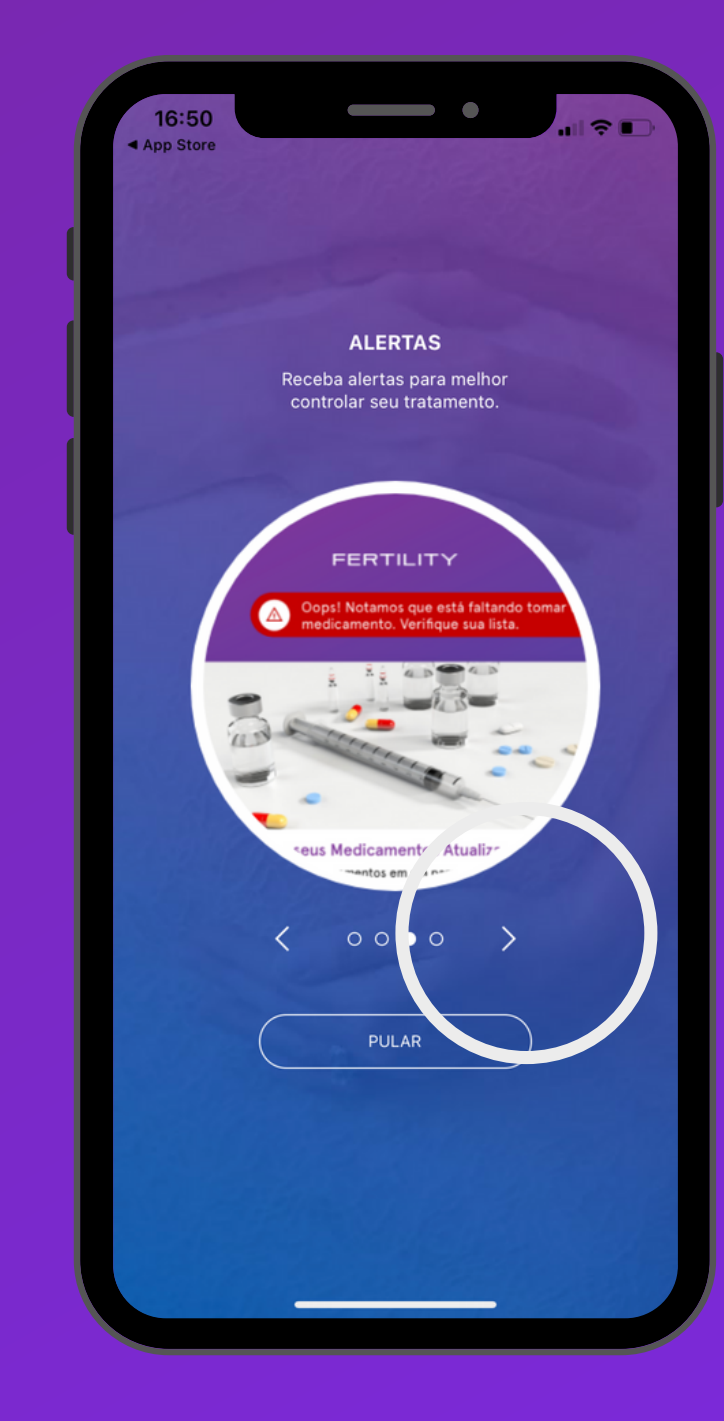

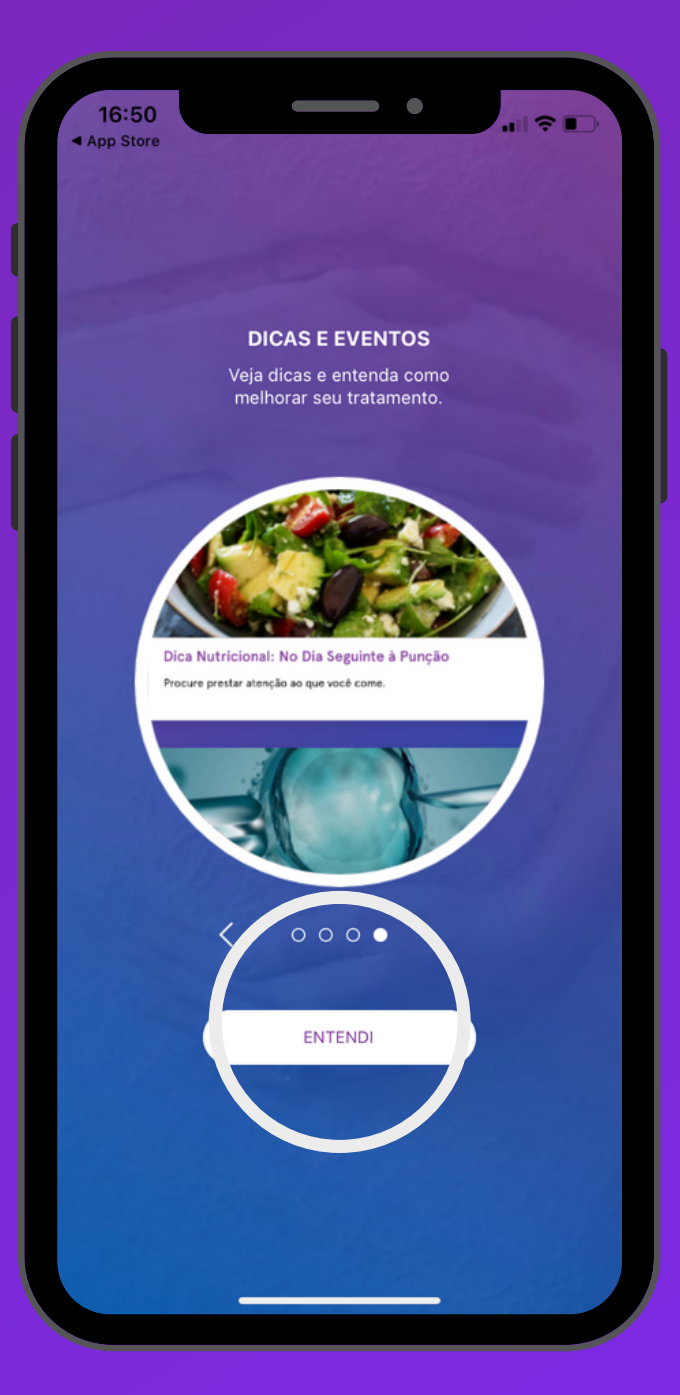

- Faça seu login com os dados enviados via e-mail, leia o termo de uso e política de privacidade do aplicativo e caso esteja de acordo, clique em ACEITAR.

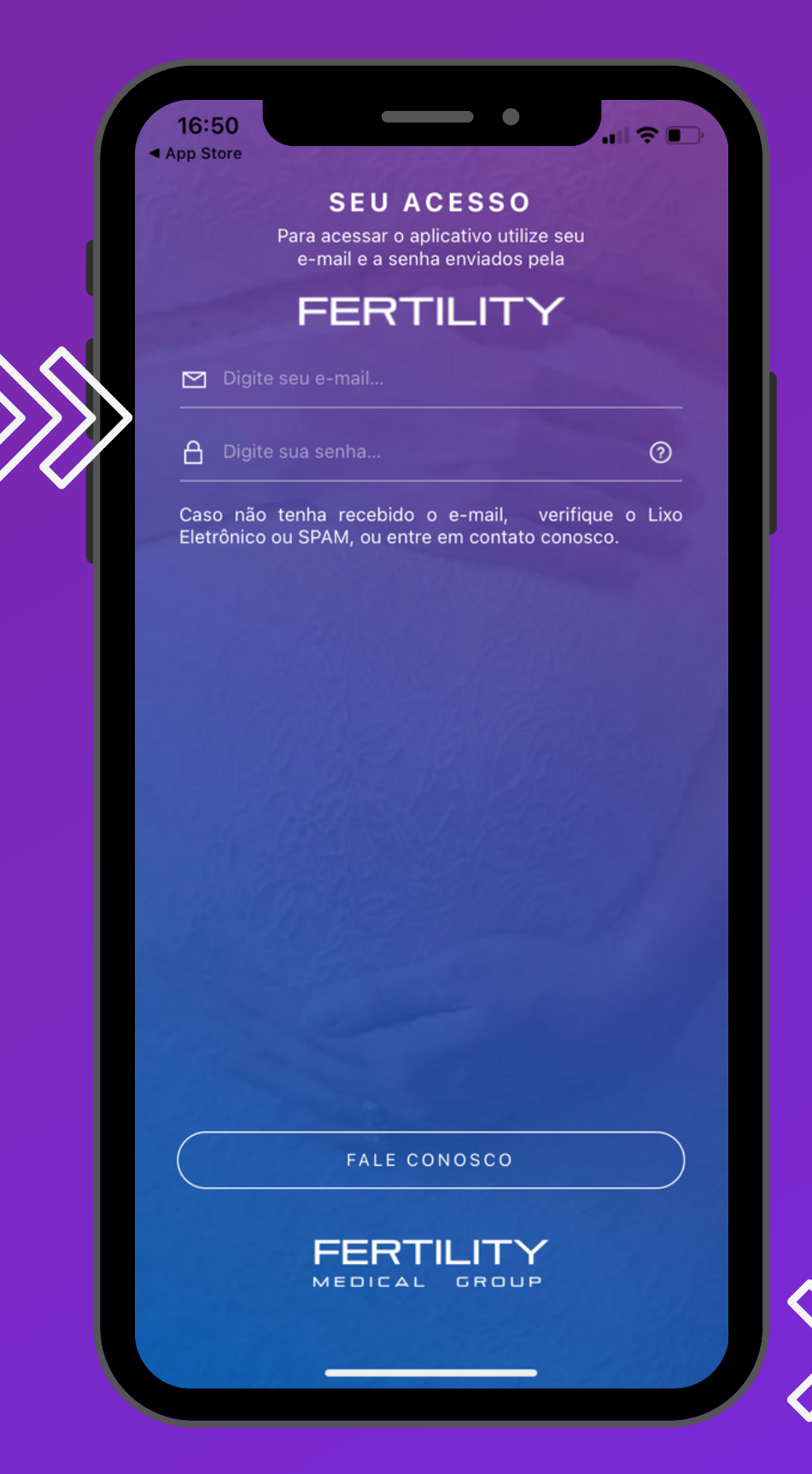

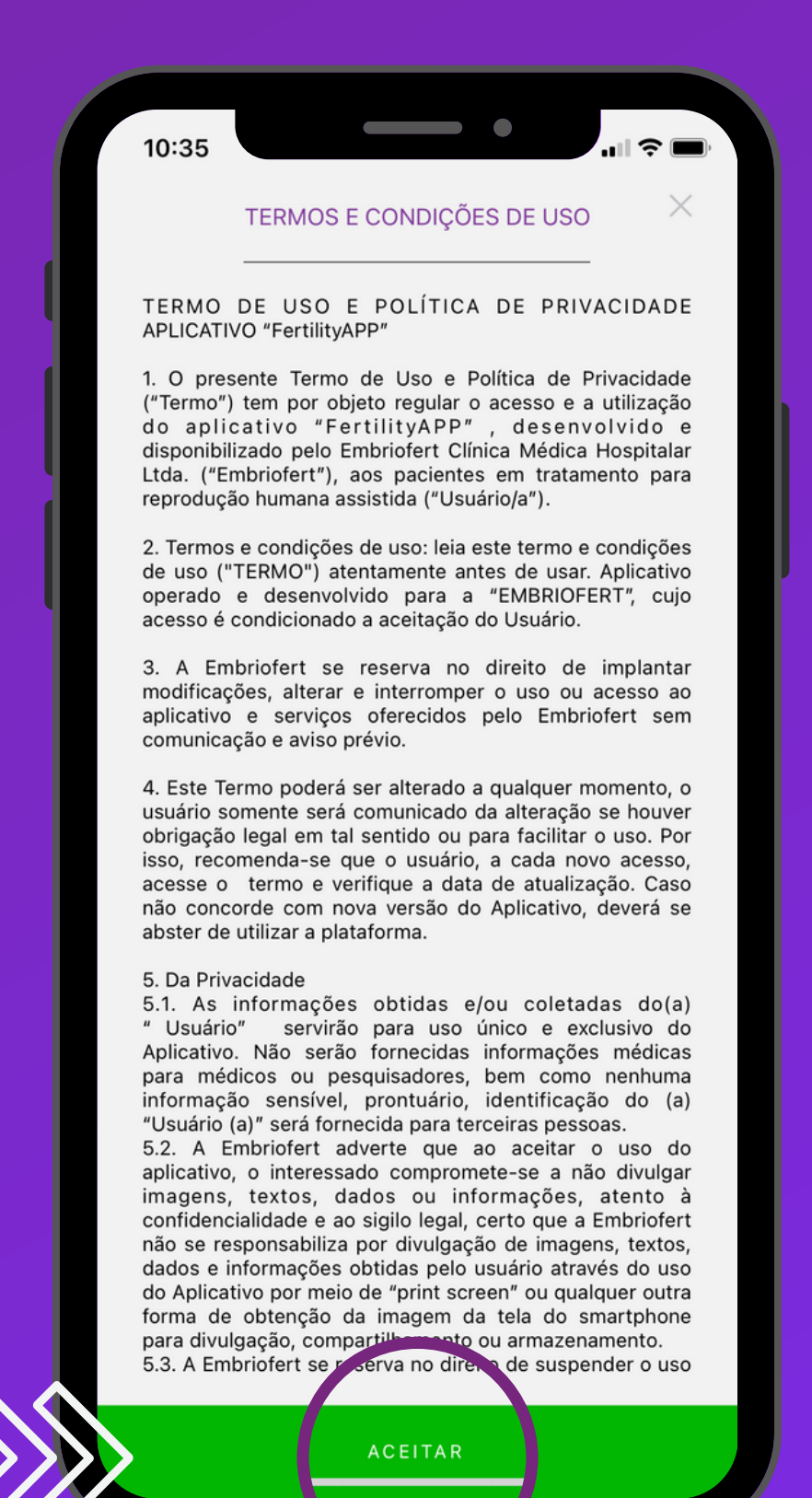

- Altere a senha enviada por e-mail.

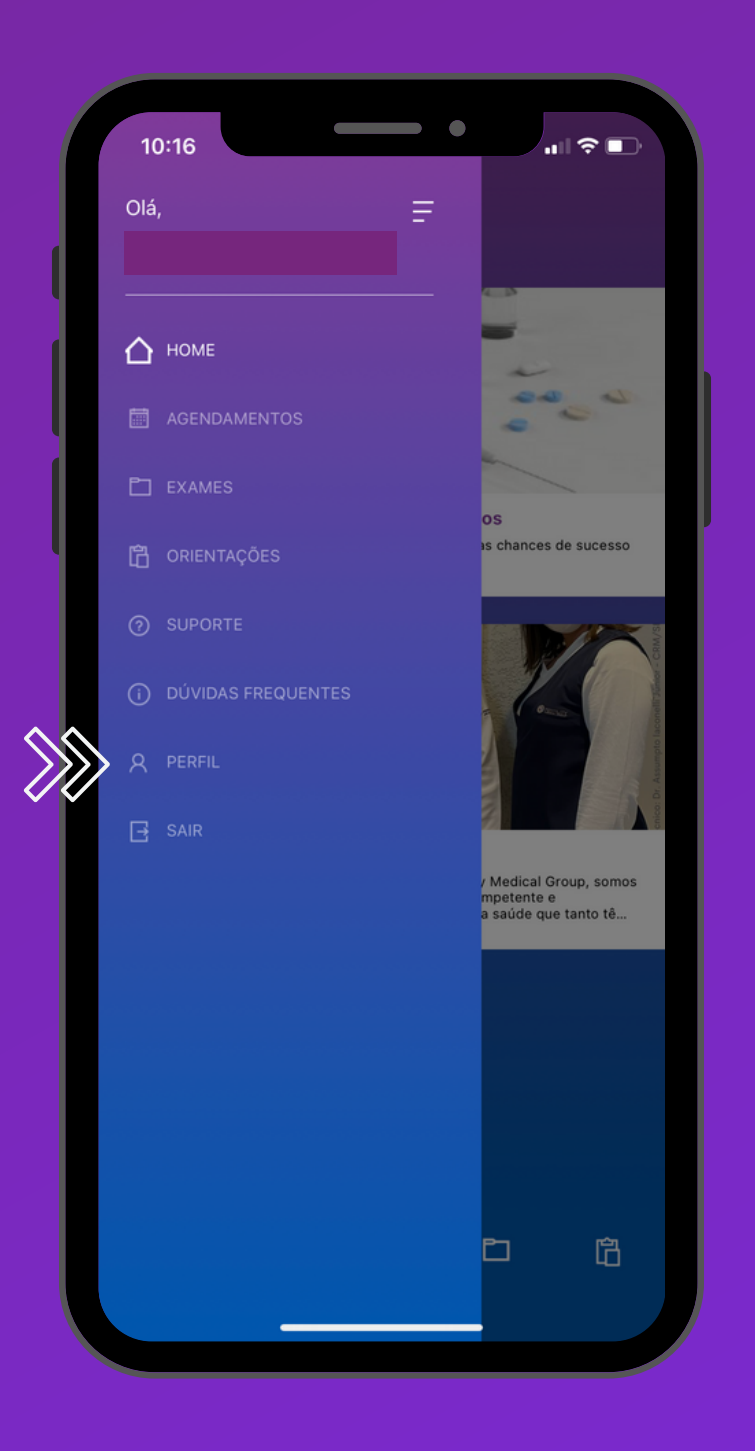

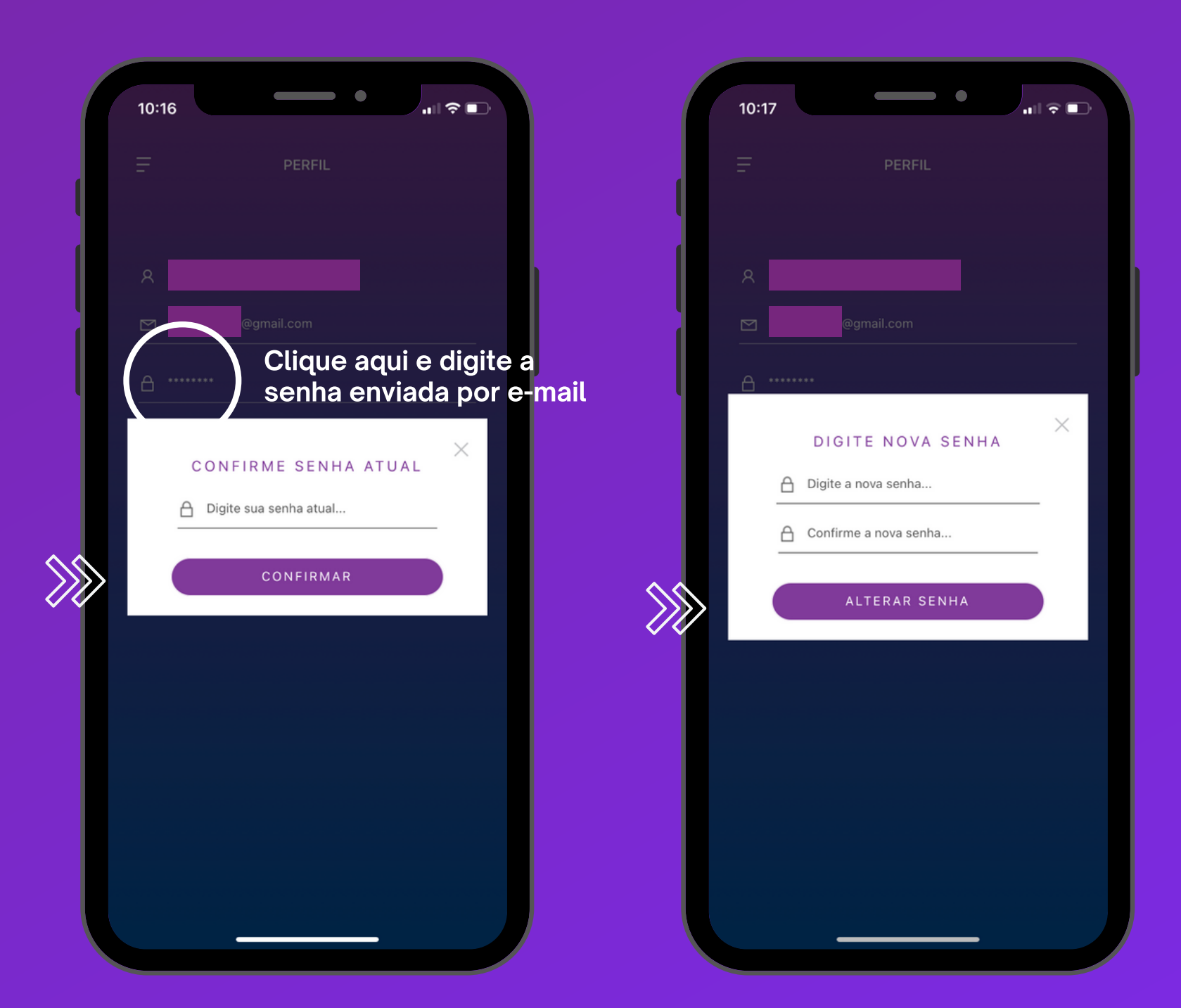

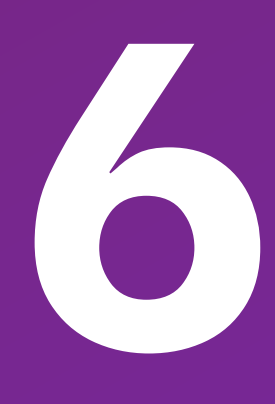

 Informe a data de ínicio do seu ciclo menstrual ou a data de ínicio da sua medicação

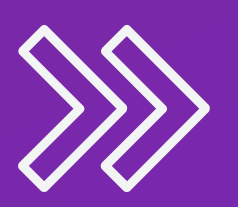

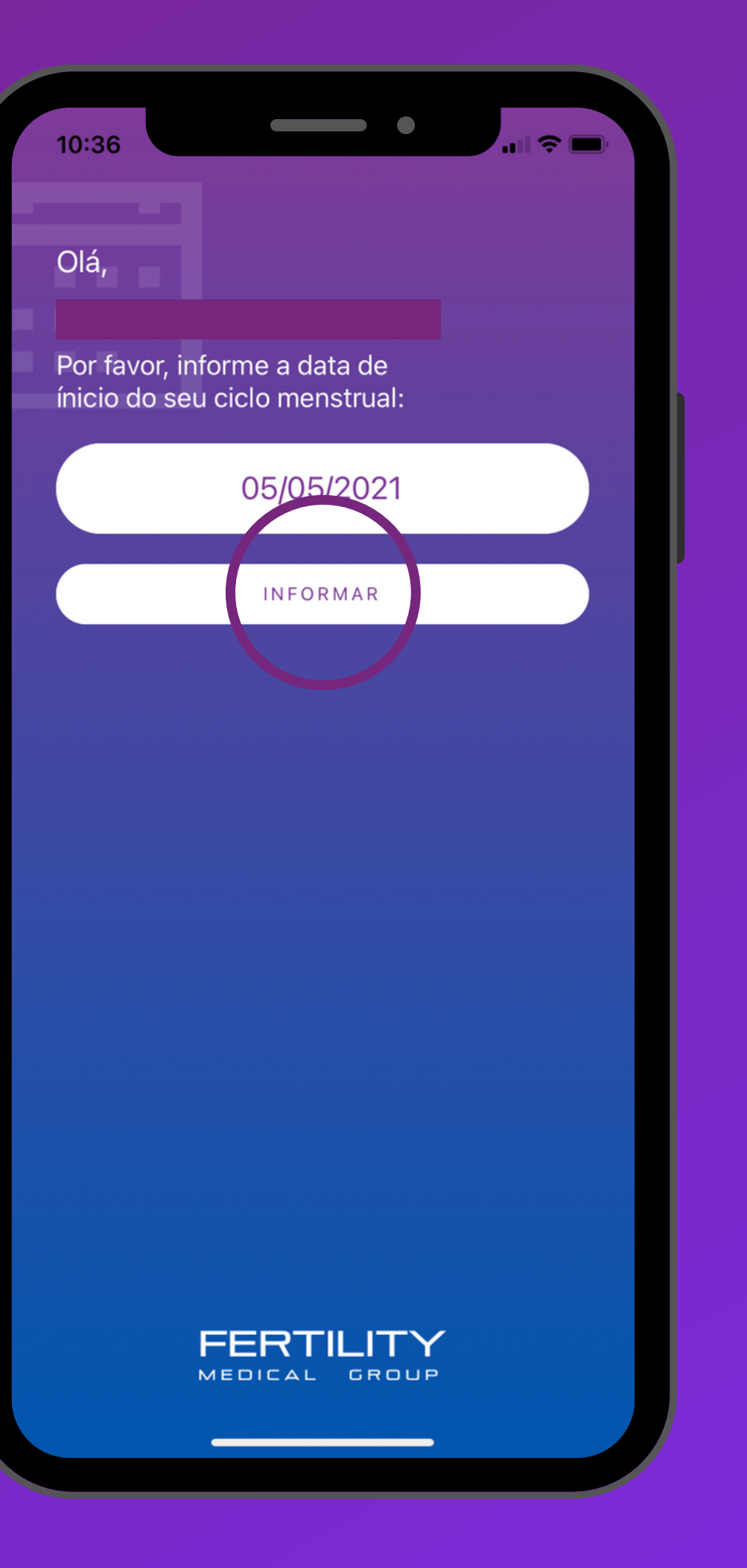

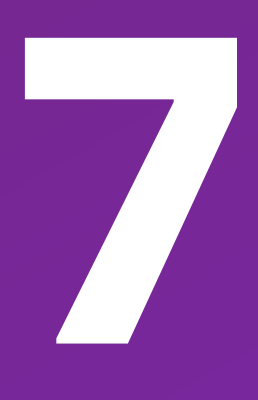

- Pronto! Você já pode navegar no aplicativo e aproveitar todas as suas funcionalidades.

### FERTILITY

11:34

Ξ

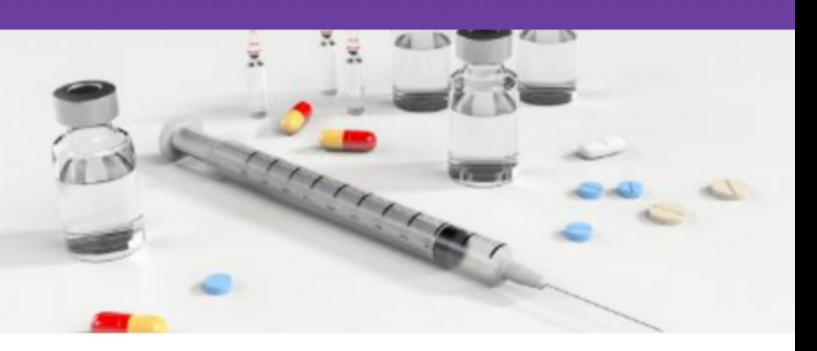

#### Mantenha seus Medicamentos Atualizados

Mantenha seus Medicamentos em dia para aumentar as chances de sucesso do tratamento.

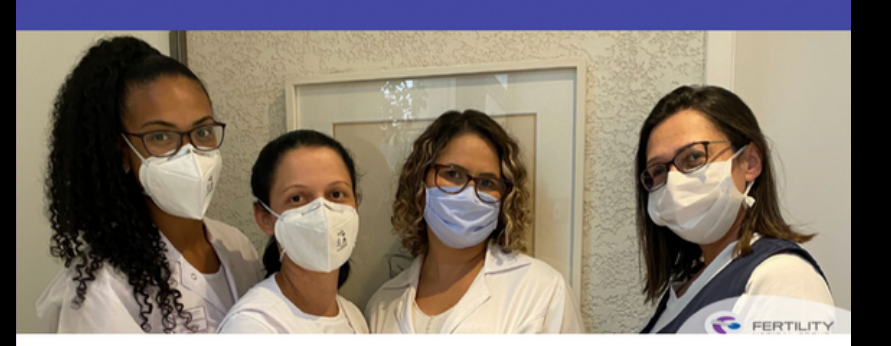

#### Dia do Profissional da Saúde

Hoje (12/05/2021) é o Dia do Profissional da Saúde. Nós, do Fertility Medical Group, somos muito privilegiados por contar com uma equipe tão competente e acolhedora. Parabenizamos a todos os profissionais da saúd...

| <i>i</i> ¢ | $\oslash$ | <b>Č</b> 1 | 1 |
|------------|-----------|------------|---|

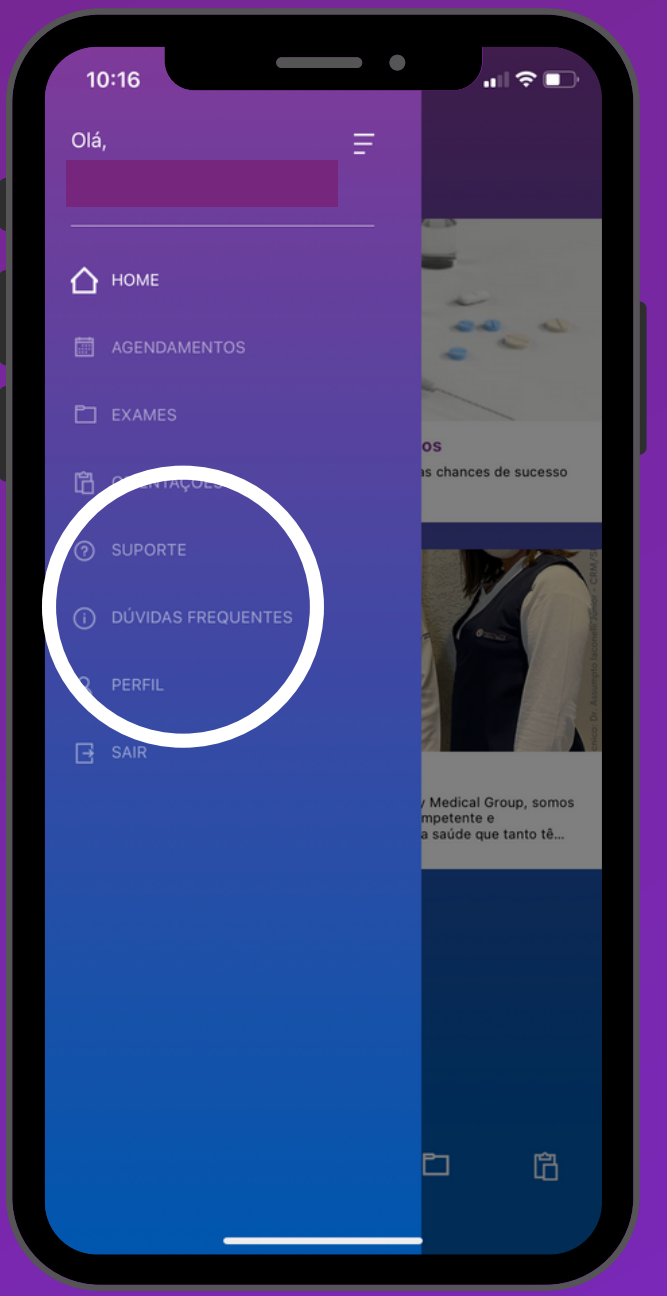

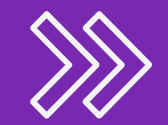

### - DÚVIDAS FREQUENTES:

Nesta seção, você poderá ler as dúvidas que mais surgem durante o andamento dos tratamentos.

| 10:32                                                    | all 후 🔳 |
|----------------------------------------------------------|---------|
| DÚVIDAS FREQUENTES                                       |         |
| Posso pintar o cabelo?                                   | (~      |
| Posso comer comida japonesa?                             | ~       |
| Posso realizar atividade física?                         | ~       |
|                                                          |         |
| Posso ter relações sexuais em<br>vigência do tratamento? | ~       |
|                                                          |         |
| Quantas vezes preciso ir a clínica?                      | ~       |
|                                                          |         |
| Quantos dias dura o tratamento?                          | ~       |
|                                                          |         |
| Posso tomar remédios para dor ou<br>cólica?              | ~       |
|                                                          |         |
|                                                          |         |

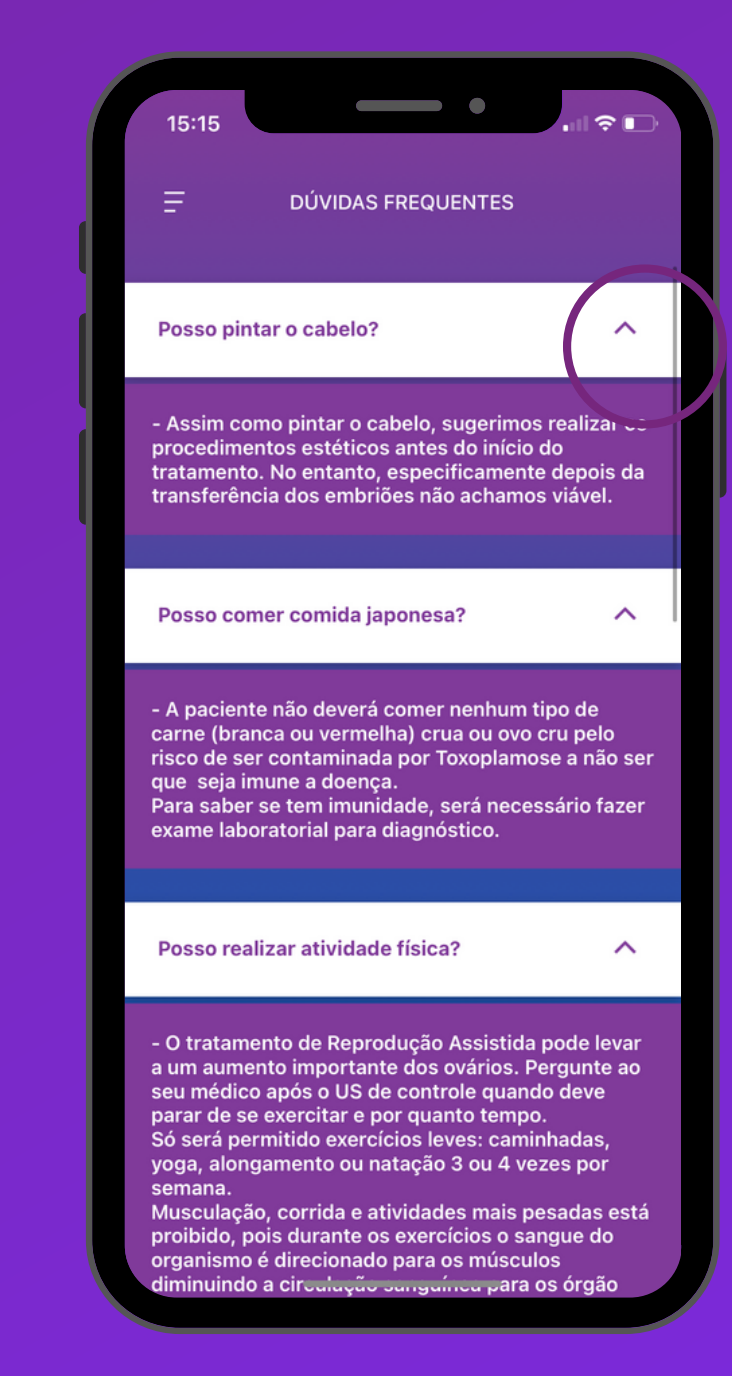

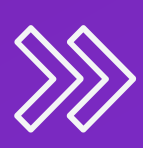

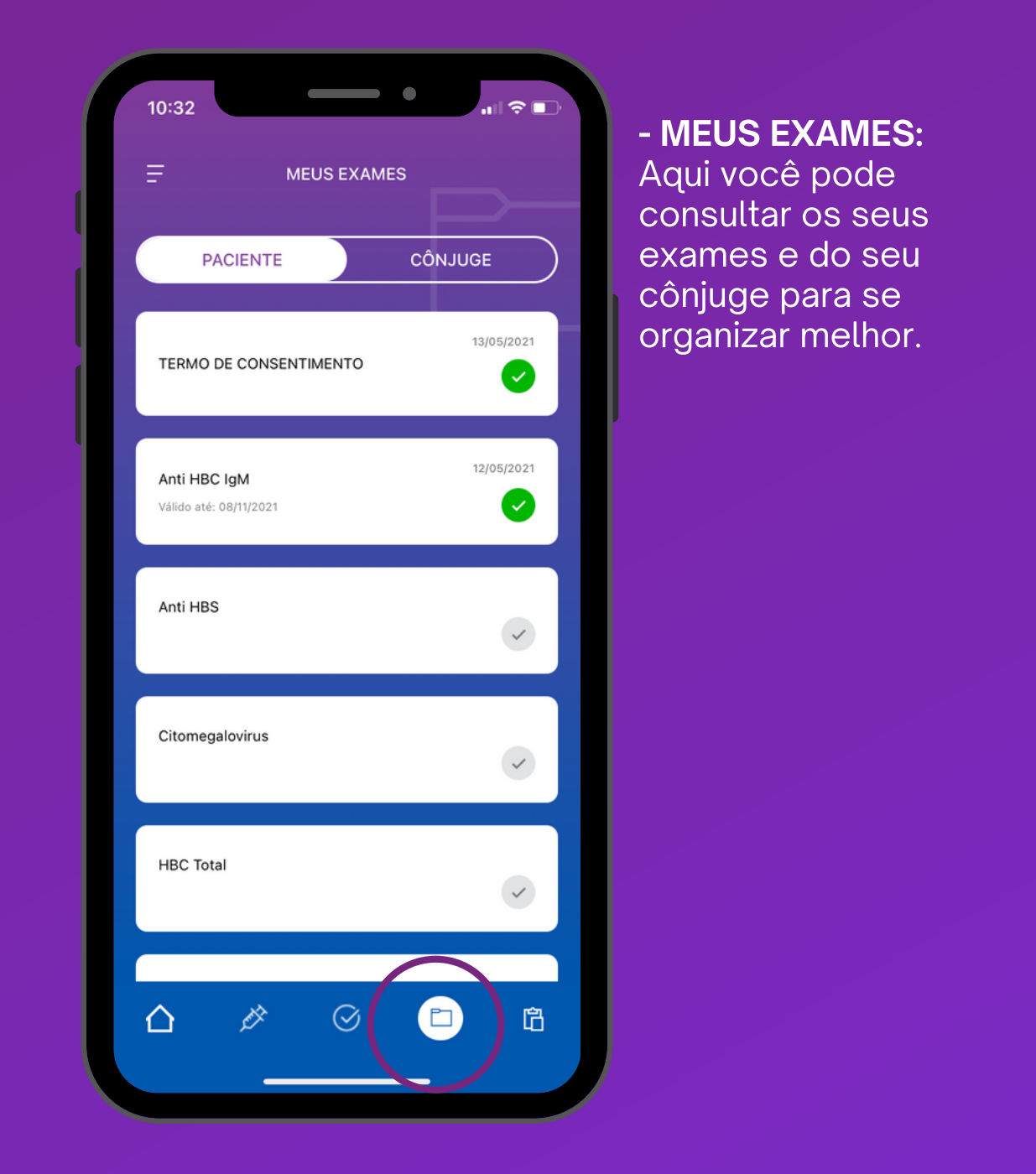

| 10:32                                                                                                 |
|----------------------------------------------------------------------------------------------------|
| . <u>−</u> orientaç                                                                                   |
| FERTILIZAÇÃO IN VITRO                                                                                 |
| PUNÇÃO                                                                                                |
| Jejum absoluto (inclusive água) de                                                                    |
| No dia, evitar usar perfume, maquia<br>com aroma intenso, assim como pr<br>lente de contato e esmalte |
| Estar acompanhada. A paciente nã<br>período de 12 horas, devido ao efei<br>anestésicas                |
| Não é necessário trazer nenhum tip                                                                    |
| PÓS-PUNÇÃO                                                                                            |
| Repouso, em casa, no dia da punçã                                                                     |
| Beba bastante líquido                                                                                 |
| <ul> <li>Evite bebidas alcóolicas.</li> <li>Evite medicamentos que pão fora</li> </ul>                |
|                                                                                                    |
|                                                                                                    |

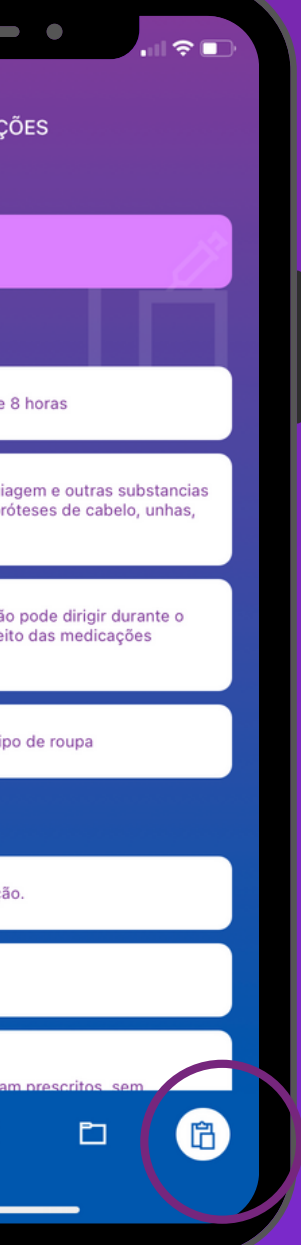

### - ORIENTAÇÕES:

Nesta seção, você irá encontrar todas as orientações pré e pós realização de procedimentos.

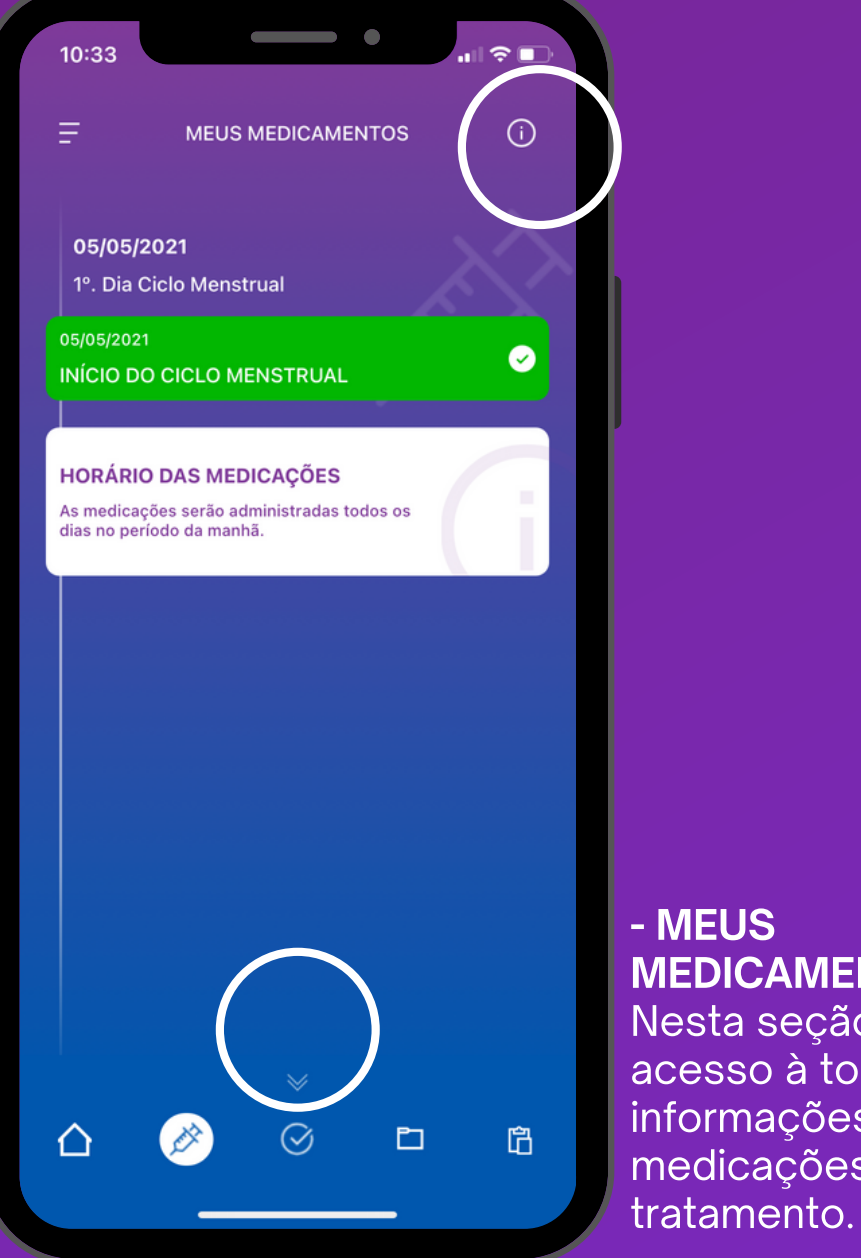

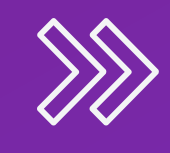

- MEUS **MEDICAMENTOS:** Nesta seção, você terá acesso à todas as informações sobre as medicações do seu

#### **INSTRUCÕES SOBRE AS MEDICACÕES**

A medicação será administrada todos os dias no período da manhã

Você receberá um alerta para lembrá-la do uso da última medicação, que deverá ser entre 35 a 37 horas antes da puncão.

As medicações não tem efeito colateral, mas podem ocorrer neste período alguns sintomas como: dor de cabeça, inchaço, retenção de líquidos, irritabilidade ou sensibilidade.

As doses da medicação podem ou não serem alteradas (manter, aumentar ou diminuir) conforme a resposta ovariana e no decorrer destes 10 a 12 dias serão acrescentadas outras mediacões.

Para os pacientes de fora da cidade de São Paulo, será conveniente que as medicações sejam providenciadas alguns dias antes do início do tratamento. Esta organização pode ser feita por nossa equipe de enfermagem.

Para os pacientes de fora da cidade de São Paulo, será conveniente que as medicações sejam providenciadas alguns dias antes do início do tratamento. Esta organização pode ser feita por nossa equipe de enfermagem.

### - MEUS **MEDICAMENTOS:** Para visualizar, as instrucões basta clicar no local sinalizado.

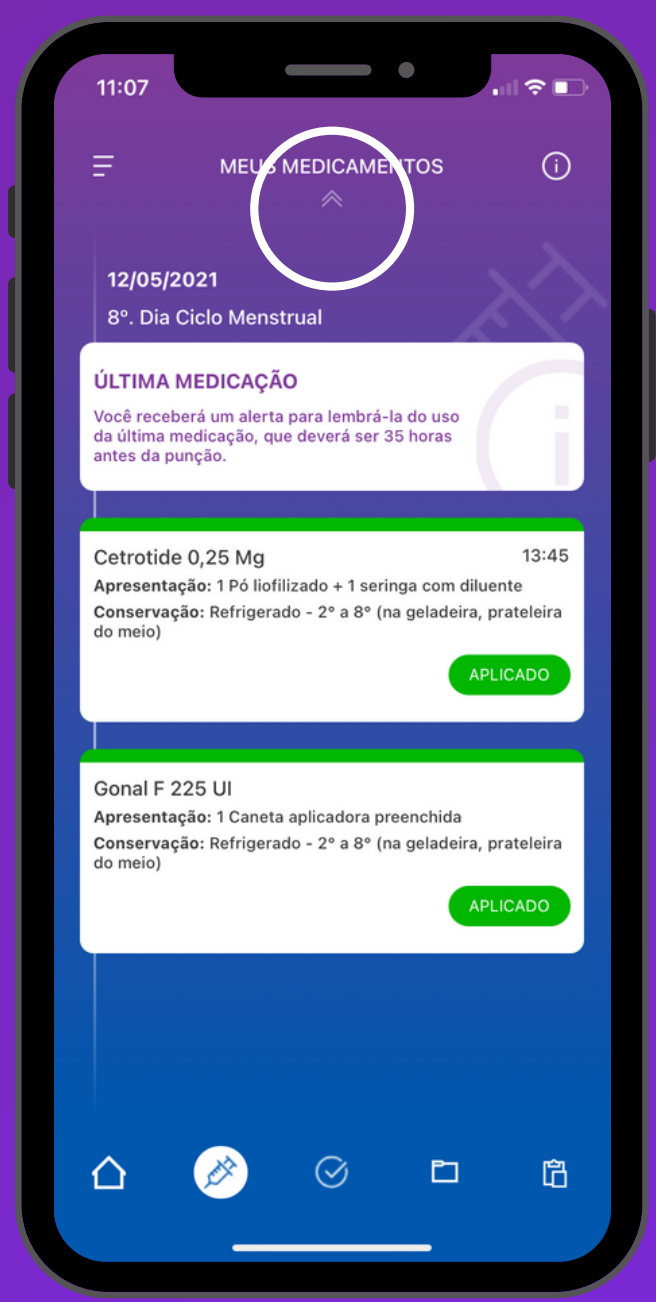

### - MEUS **MEDICAMENTOS:**

Ao clicar na seta sinalizada, é possível visualizar todos os detalhes da sua medicação: nome do medicamento, dosagem, confirmação, entre outras informações.

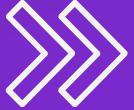

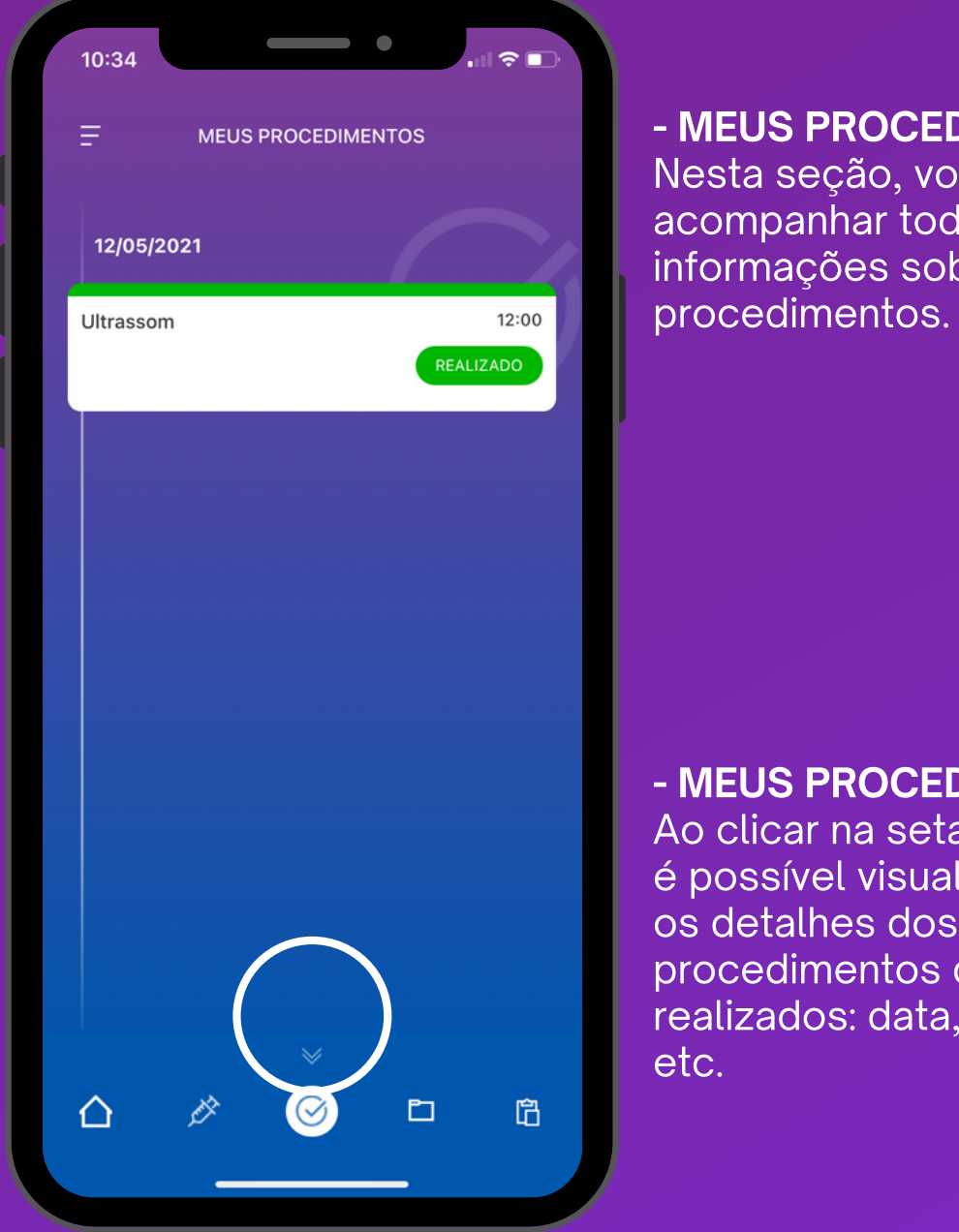

- MEUS PROCEDIMENTOS: Nesta seção, você poderá acompanhar todas as informações sobre os seus

- MEUS PROCEDIMENTOS: Ao clicar na seta sinalizada, é possível visualizar todos os detalhes dos procedimentos que serão realizados: data, horários, etc.

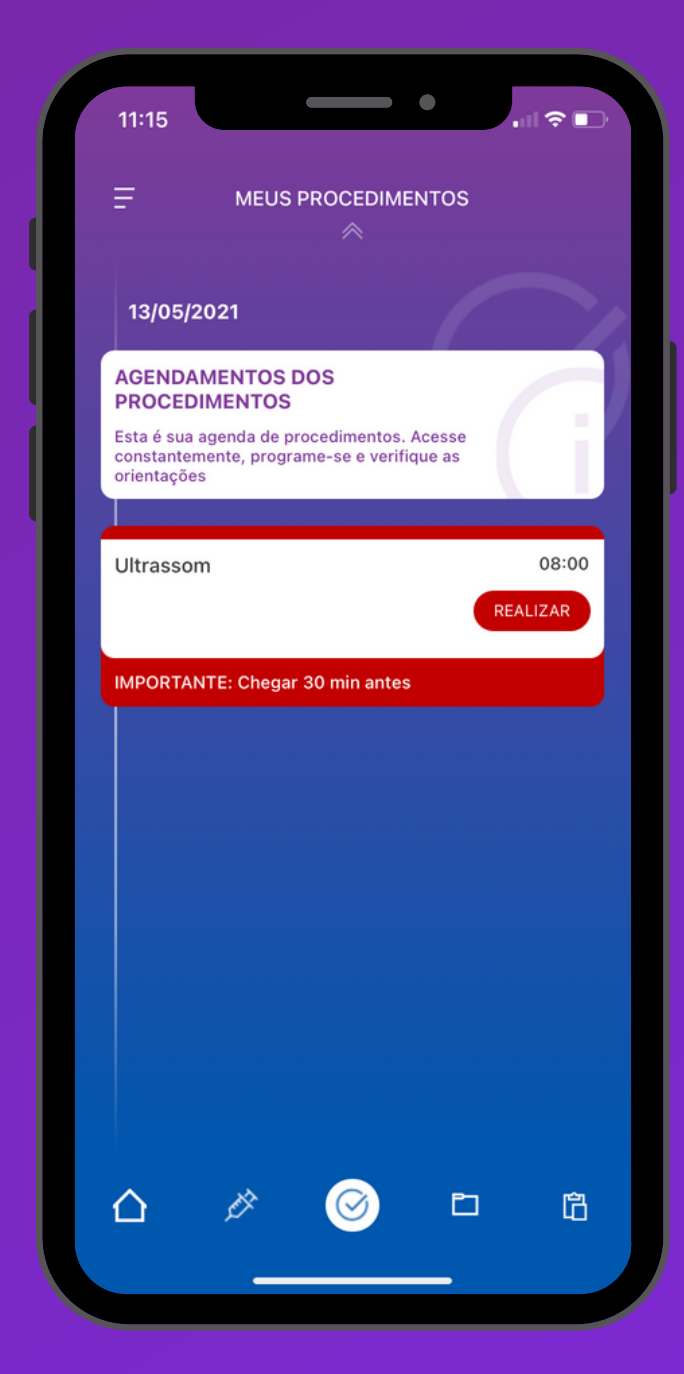

### **Dicas importantes**

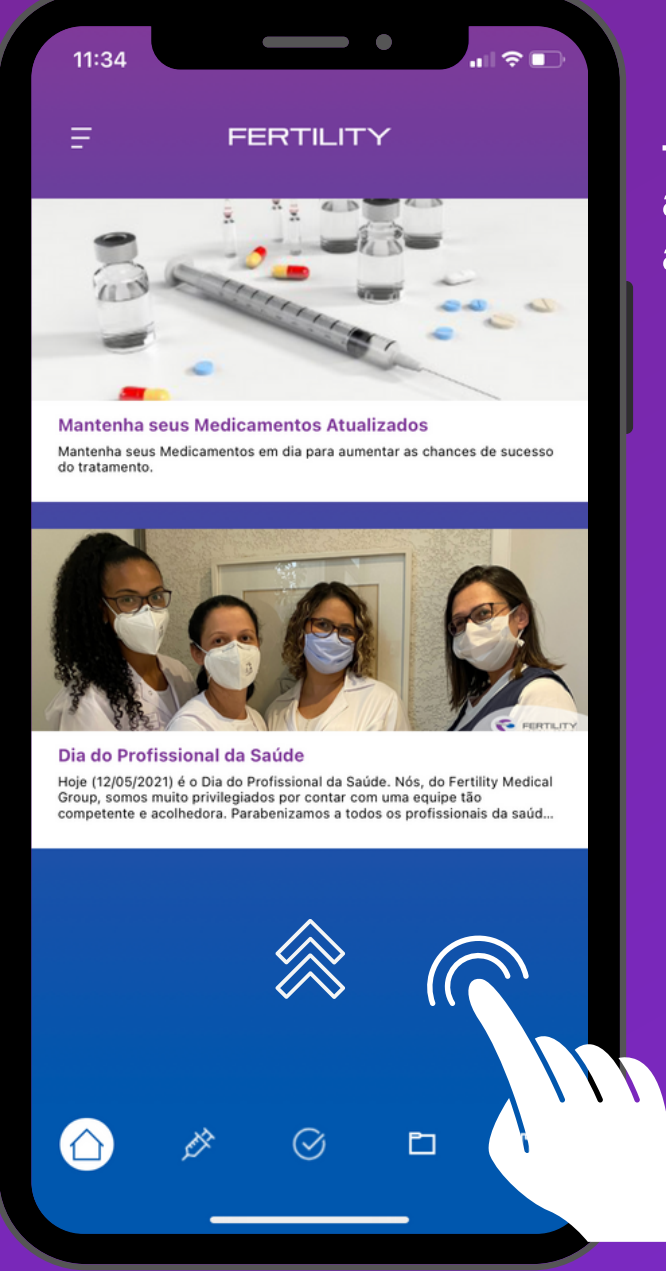

- Para carregar e/ou atualizar as informações, basta arrastar a tela para cima.

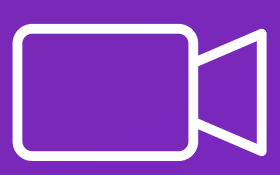

- Onde houver esse símbolo, basta clicar para assistir aos vídeos explicativos.

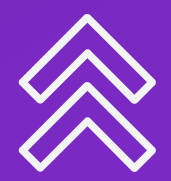

- Onde houver seta para cima ou para baixo, basta clicar e conferir o contéudo adicional.

# SUPORTE

Em caso de dúvida, basta entrar em contato com o suporte:

suporte@fertility.com.br

### HORÁRIO DE ATENDIMENTO Segunda à Sexta das 7h às 18h Sábados das 7h às 12h

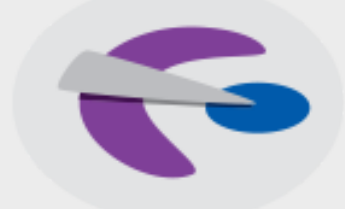

FERTILITY MEDICAL GROUP